#### **M** winmostar チュートリアル

# Quantum ESPRESSO 誘電関数

V11.12.0

2025年4月30日 株式会社クロスアビリティ

Copyright 2008-2025 X-Ability Co., Ltd.

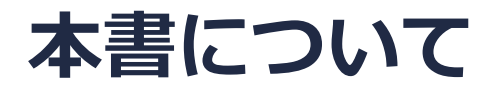

- 本書はWinmostar V11の使用例を示すチュートリアルです。
- 初めてWinmostar V11をお使いになる方はビギナーズマニュアルを参照してください。
- 各機能の詳細を調べたい方は<u>ユーザマニュアル</u>を参照してください。
- 本書の内容の実習を希望される方は、講習会を受講ください。
  - Winmostar導入講習会:基礎編チュートリアルの操作方法のみ紹介します。
  - <u>Winmostar基礎講習会</u>:理論的な背景、結果の解釈の解説、基礎編チュートリアルの操作方法、基礎編以外のチュートリアルの一部の操作方法を紹介します。
  - 個別講習会:ご希望に応じて講習内容を自由にカスタマイズして頂けます。
- 本書の内容通りに操作が進まない場合は、まず<u>よくある質問</u>を参照してください。
- よくある質問で解決しない場合は、情報の蓄積・管理のため、お問合せフォームに、不具合の 再現方法とその時に生成されたファイルを添付しご連絡ください。
- 本書の著作権は株式会社クロスアビリティが有します。株式会社クロスアビリティの許諾な く、いかなる形態での内容のコピー、複製を禁じます。

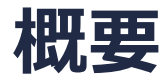

• 本チュートリアルではSi結晶の誘電関数を取得します。

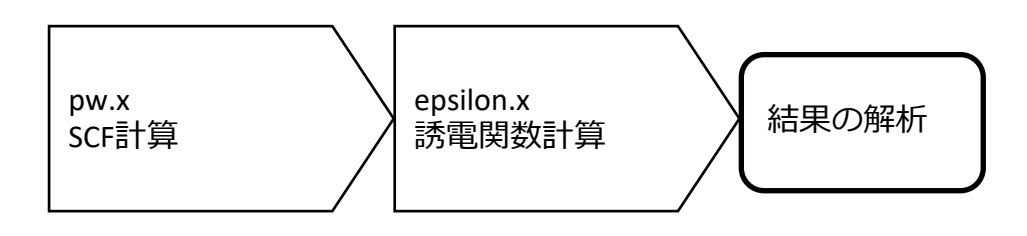

注意点:

- k点の取り方、バンド数、擬ポテンシャルの種類、カットオフエネルギー、smearing幅は計算 結果に影響を与えます。本チュートリアルではすぐに結果を取得できるよう、精度を落とした 設定を用います。
- ◆ Quantum ESPRESSOの計算方法及び計算設定内容の詳しい説明は、次の弊社記事をご覧くだ さい。<u>https://qiita.com/xa\_member</u>

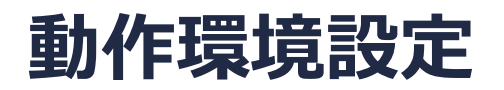

- Winmostar V11.5.0以降を利用しかつ64bit環境をご利用の方は、CygwinWM 2023/04/05 バージョン以降をインストール、環境設定してください。
  - 2023/04/05バージョン以降のCygwinWMには推奨バージョンの64bit版Quantum ESPRESSOが同梱 されています。
- 上記に該当しない場合、または<u>推奨バージョン</u>以外のQuantum ESPRESSOを利用したい方は、 別途<u>Windows版Quantum ESPRESSOのインストールと環境設定</u>が必要です。

#### Winmostar V11の動作モード

V11にはプロジェクトモードとファイルモードの2つの動作モードが用意されています。 本書ではプロジェクトモードでの操作方法を解説します。 ファイルモードの操作方法はV10のQuantum ESPRESSOチュートリアルを参照してください。

#### Winmostar (PREMIUM) V11.0.1

ファイル(E) 編集(E) 選択(L) 表示(V) QM MD 固体(S) アドオン(A) ツール(D) チュートリアル(U) ウィンドウ(W) ヘルプ(H)

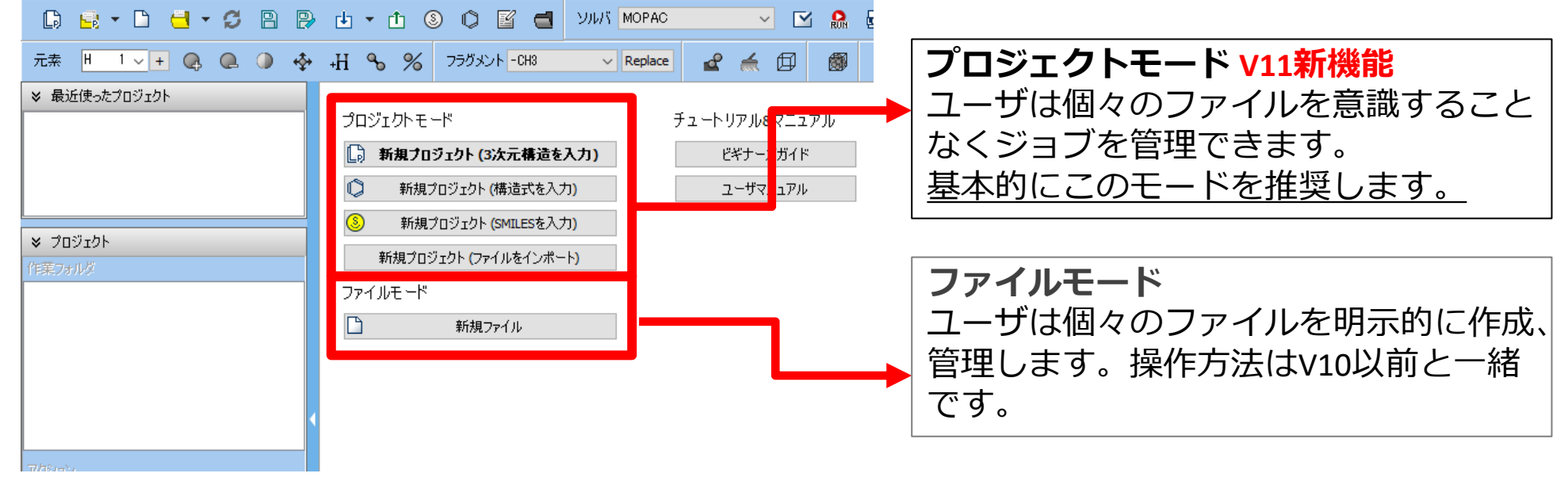

## I. 系のモデリング

基本的な操作方法はQE基礎編チュートリアルを参照してください。

- 1. Winmostarを起動し、新規プロジェクト(3次元構造を入力)をクリックします。(すでに起動している場合は先にファイル | 閉じるをクリックします。)
- 2. プロジェクト名に「si\_eps」と入力し保存をクリックします。

| <ul> <li>Winmostar (PREMIUM) V11.1.0</li> <li>ファイル(E) 編集(E) 選択(L) 表示(Y) QM MD 固体(S) アドオン(A) ツール(D チュートリアル(U)</li> </ul> |                                                                                                    |  |  |  |  |  |  |  |
|----------------------------------------------------------------------------------------------------|----------------------------------------------------------------------------------------------------|--|--|--|--|--|--|--|
| C                                                                                                    | ) 🔜 • 🗅 🚽 • 🞜 🕒 🔛 🕁 • 🖿 🎱 🔘 🗗 🖀 📹 אאע                                                                                                    |  |  |  |  |  |  |  |
| 元素                                                                                                    | 素 H 1 - + 🔍 🔍 🧼 🕂 💊 🏏 75ガメント - CH3 🗸 Repla                                                                                                    |  |  |  |  |  |  |  |
| × 1                                                                                                    | 最近使ったプロジェクト                                                                                                    |  |  |  |  |  |  |  |
|                                                                                                    | プロジェクトモード (次数) プロジェクトモード                                                                                                    |  |  |  |  |  |  |  |
|                                                                                                    |                                                                                                    |  |  |  |  |  |  |  |
|                                                                                                    |                                                                                                    |  |  |  |  |  |  |  |
| ◆ - (作業)                                                                                                    | プロジェクト<br>コナルリグ Cotions  Cotions  Coti |  |  |  |  |  |  |  |
|                                                                                                    | 名前 状態 ファイルモード                                                                                                    |  |  |  |  |  |  |  |
| 🚾 新規プロジェクト                                                                                                    | ×                                                                                                    |  |  |  |  |  |  |  |
| ブロジェクト名                                                                                                    | si_eps                                                                                                    |  |  |  |  |  |  |  |
| 場所  ④ 任意のフォルダ                                                                                                    | C:¥winmos11¥Us Data ~ 参照…                                                                                                    |  |  |  |  |  |  |  |
| ○ 最後に開いたフォル                                                                                                    | C:¥winmos11¥UserData                                                                                                    |  |  |  |  |  |  |  |
| ○ UserDataフォルダ                                                                                                    | C:¥winmos11¥UserData¥                                                                                                    |  |  |  |  |  |  |  |
| 説明(任意)                                                                                                    |                                                                                                    |  |  |  |  |  |  |  |
|                                                                                                    |                                                                                                    |  |  |  |  |  |  |  |
|                                                                                                    | 【保存                                                                                                    |  |  |  |  |  |  |  |

# I. 系のモデリング

初期構造の作成方法の詳細はWinmostarユーザマニュアル 5.初期構造の作成方法を参照してください。ここでは既存の分子構造ファイルを読み込ませます。

- 1. ファイル | インポート | Samplesファイル | si.cifをクリックします。
  - 任意のファイルを読み込む場合はこの段階で代わりにファイル | ファイルをインポートを使います。
- 2. ファイルをインポートダイアログで破棄して読み込みをクリックします。
- 3. 分子表示エリアに所望の構造が出現することを確認します。

🞯 C:¥winmos1101test1¥UserData¥propylene.wmpjdata¥propylene.wmpj - Winmostar (PREMIUM) V11.1.0

ファイル(E) 編集(E) 選択(L) 表示(V) QM MD 固体(S) アドオン(A) ツール(T) チュートリアル(U) ウィンドウ(W) ヘルプ(H)

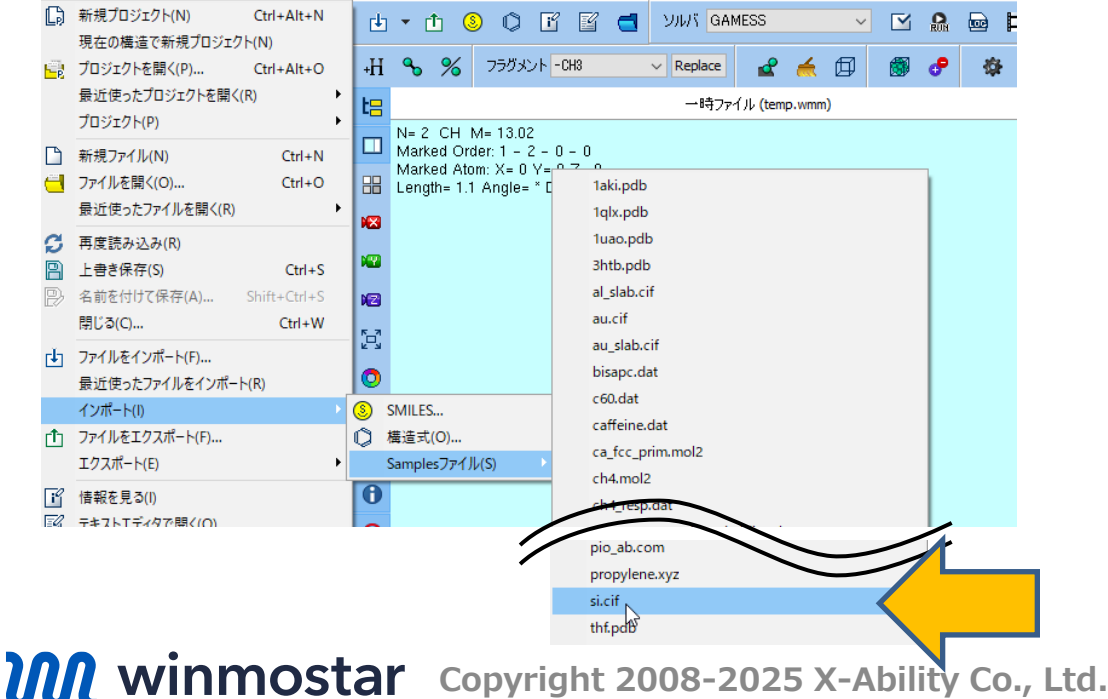

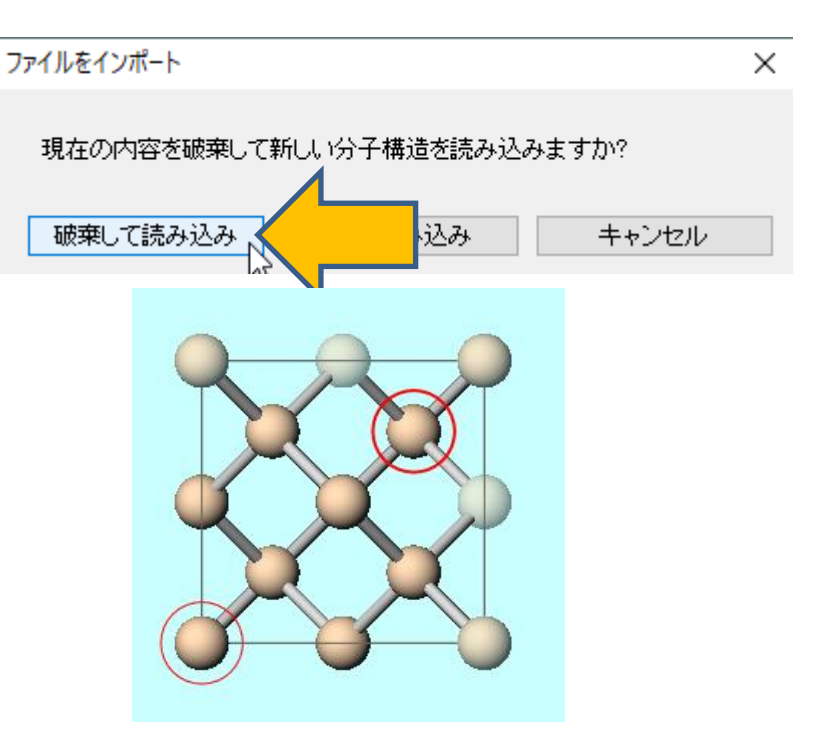

## II. 計算の実行

- 1. ツールバーの**ソルバ**からQuantum ESPRESSOを選択します。
- 2. **(ワークフロー設定)** をクリックします。
- 3. 計算時間を短縮するため、プリミティブセルに変換するか聞かれたら**はい**をクリックします。 分子表示エリアには変換後の構造が出現します。「格子が変換されました」と表示されたら OKをクリックします。

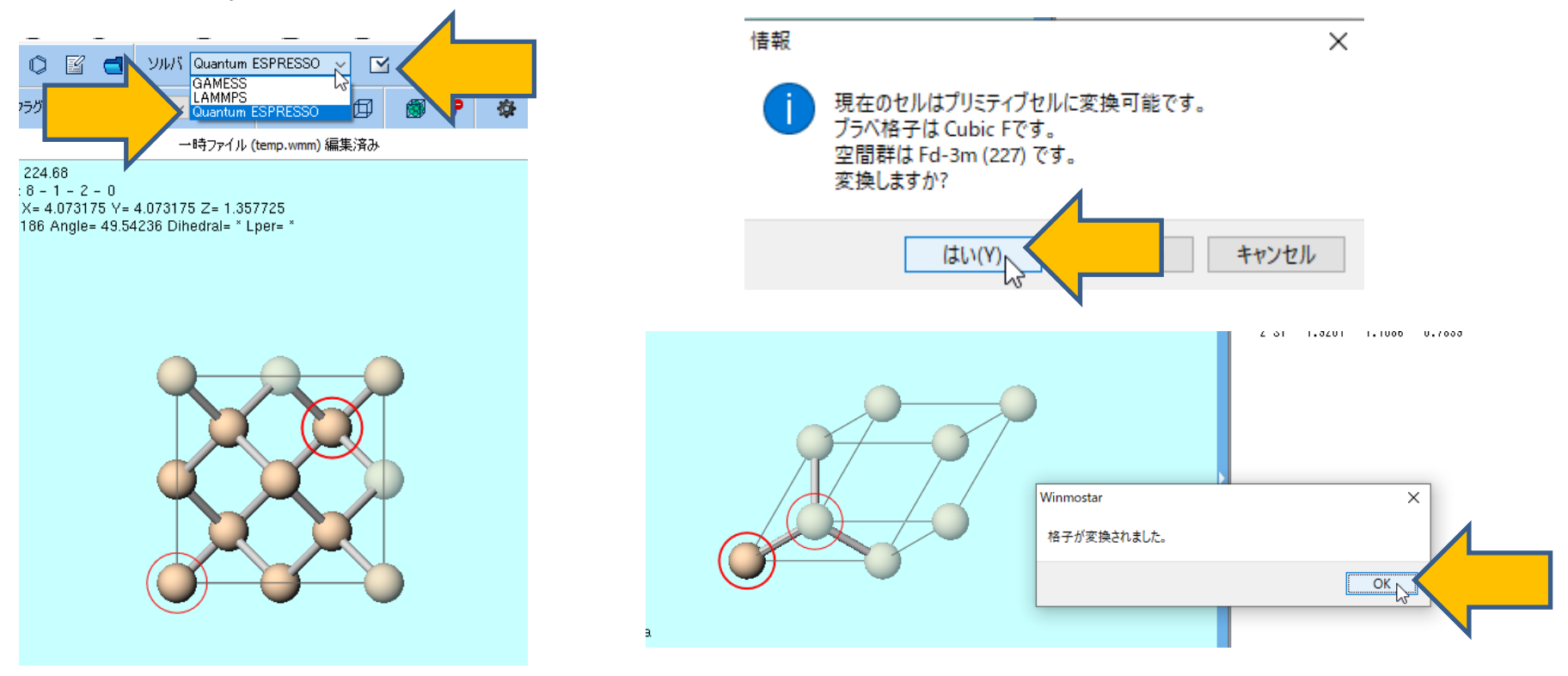

# II. 計算の実行

- **1.** PseudopotentialのTypeをNCPP、Pseudo fileをpbe-\*rrkj.upfに変更します。(QEの epsilon.xがUltrasoftに対応していないため)
- **2.** PropertiesのDielectric funcにチェックを入れます。
- 3. Detailsをクリックします。

| 🚾 Quantum   | ESPRESSO Workflow Setup    |                       |                         | —           |         | ×  |
|-------------|----------------------------|-----------------------|-------------------------|-------------|---------|----|
| Preset SCF  | ~ (                        | modified)             | # of Jo                 | bs: +       | 1       | -  |
|             |                            |                       | Enable parame           | eter scan   | Config  | J  |
| 1st job     |                            |                       |                         |             |         |    |
| Task En     | ergy V Cutoff energy [     | Ry] 35.0              | Pressure [kbar]         | 0.0         |         |    |
| Charge [e]  | 0. Manually spe            | ecify cutoff energy   | Phonon (DFPT)           | Disabled    | ~       |    |
| # of bands  | Default V K points (3x3x3) | nkhorst-Pack 🗸 🗸 🗸    | Use Bravais-la          | ttice index |         |    |
| Spin        | Non-polarized V            |                       |                         |             |         |    |
| Pseudopoten | tial                       | Properties            |                         |             |         |    |
| Туре        | NCPP                       | DOS                   | Charge density          | Phone       | on DOS  |    |
| Functional  | Al                         | PDOS/Lowdin<br>charge | Potential/<br>Work func | Phone       | on band |    |
| Pseudo file | pbe-*rrkj.upf              | Band structure        | Dielectric func         | $\langle -$ |         |    |
| Precision   | Medium ~ Metal             |                       | Det                     | tails       |         |    |
| Reset       | Import 🔽 Export            |                       | O                       | ĸ           | Cano    | el |

# **II.**計算の実行

- 1. Basicタブで以下のように変更します。
  - 1. # of bandsをSpecify nbndに変更
  - **2. nbnd**に「12」と入力
  - 3. K\_POINTSの(Spacing)に「0.2」と入力
  - **4. nosym**とnoinvをチェック
- 2. 計算精度を落として計算を早く終了させたい場合 は(Spacing)を「0.5」に変更します。
- 3. OKをクリックします。
- 4. Quantum ESPRESSO Workflow Setupウィ ンドウでOKをクリックし、ジョブの設定ウィン ドウで適官設定した後実行をクリックします。

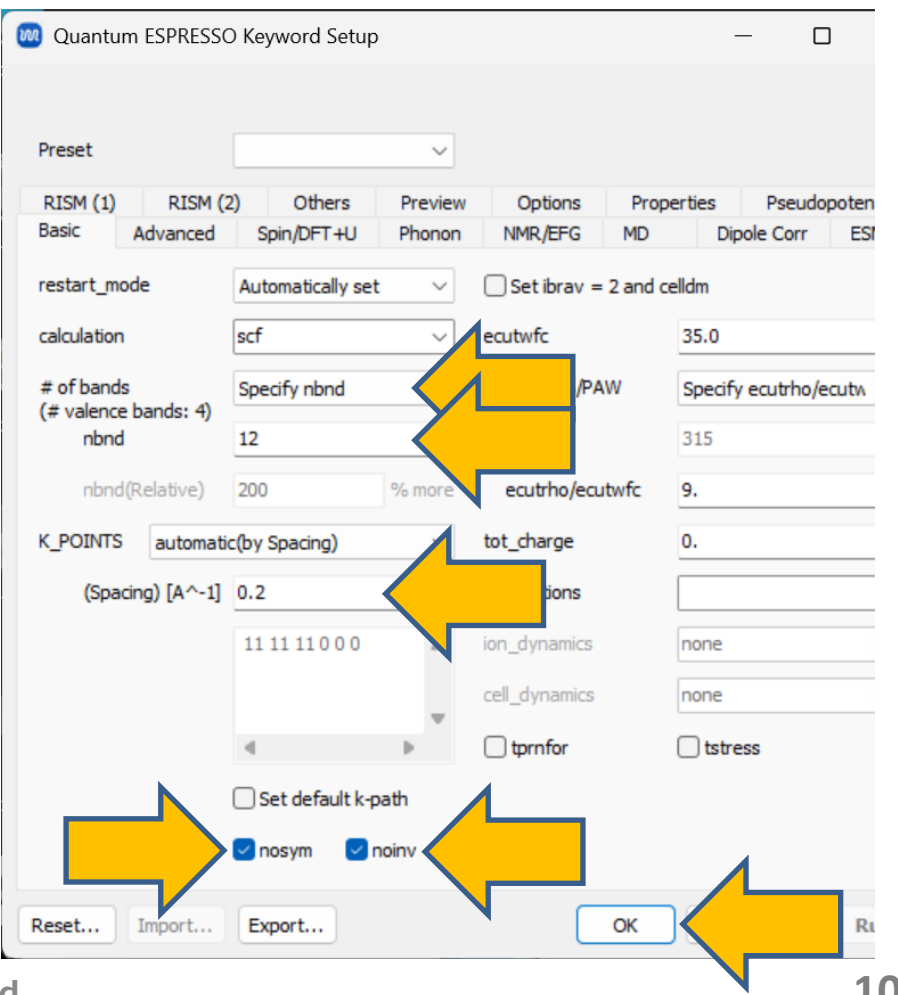

#### III.結果解析

**1. 作業フォルダでwork1\_QE\_SCFの状態がEND(青)**に変化した後、**作業フォルダ**で work1\_QE\_SCFをクリックし**アクション**で**Dielectric Function**をクリックします。

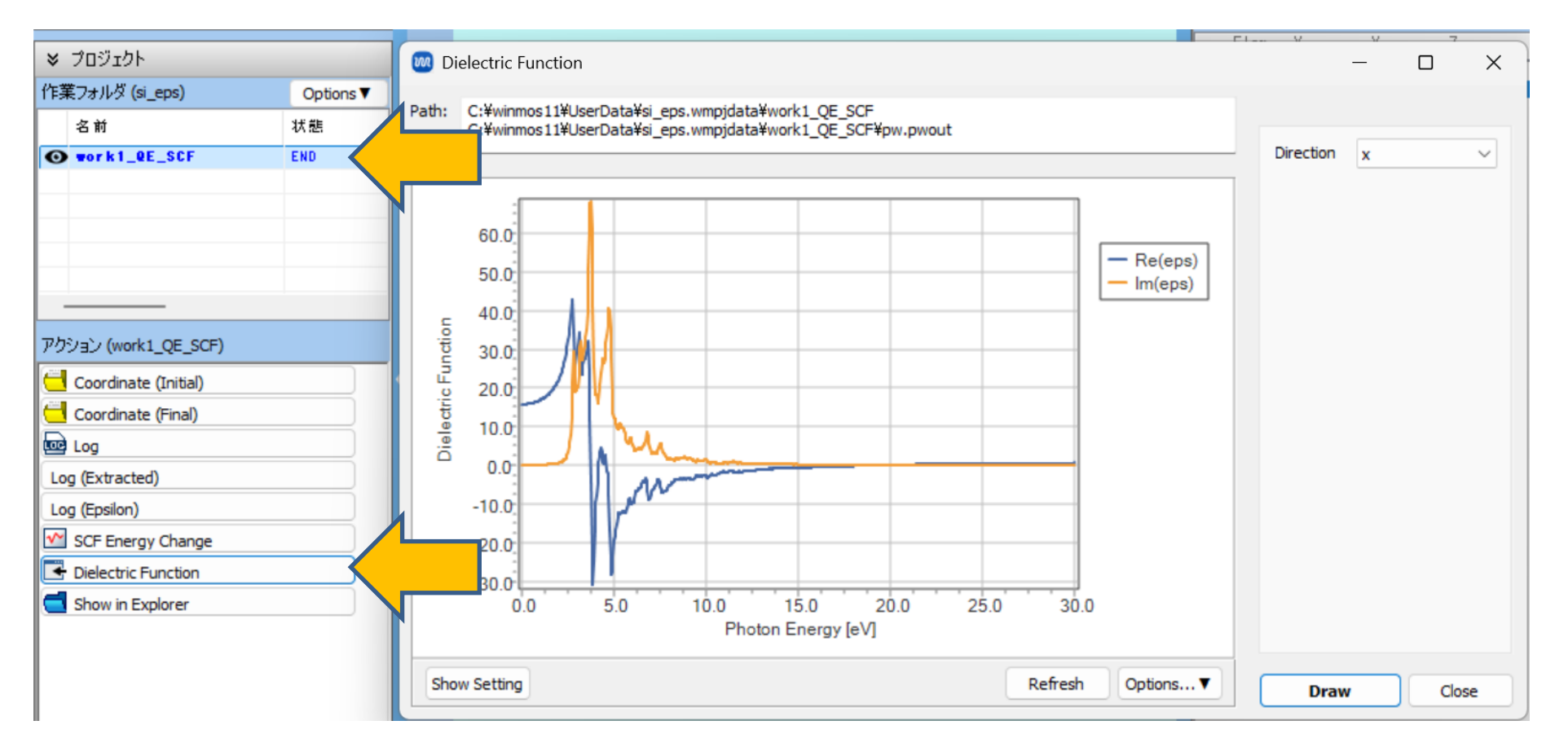

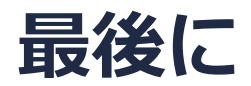

• 各機能の詳細を調べたい方は<u>ユーザマニュアル</u>を参照してください。

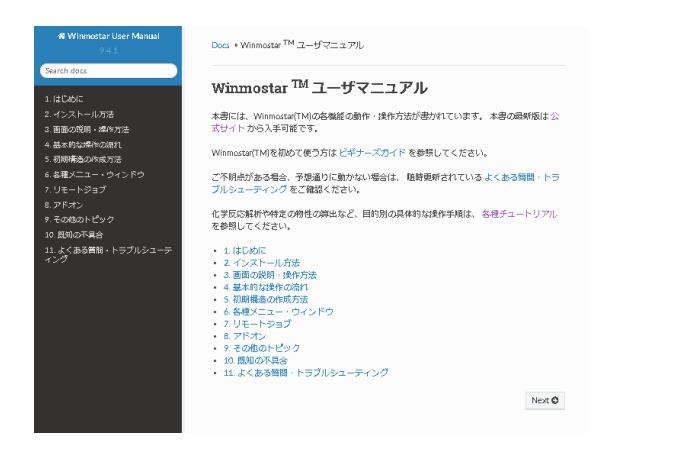

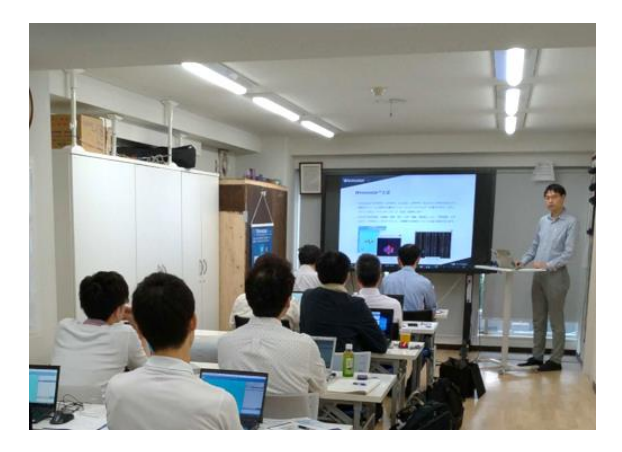

<u>ユーザマニュアル</u>

<u>Winmostar 講習会</u>の風景

- 本書の内容の実習を希望される方は、<u>Winmostar導入講習会</u>、<u>Winmostar基礎講習会</u>、 または<u>個別講習会</u>の受講をご検討ください。(詳細はP.2)
- 本書の内容通りに操作が進まない場合は、まずよくある質問を参照してください。
- よくある質問で解決しない場合は、情報の蓄積・管理のため、お問合せフォームに、不具合の 再現方法とその時に生成されたファイルを添付しご連絡ください。

以上